## CONCUR | GETTING STARTED CHECKLIST

### **OVERVIEW**

This document provides an overview of required and recommended Profile information a new user should review when logging into Concur for the first time.

### 1. LOGGING IN

Navigate to any web browser.

Access Concur by clicking on the following: <u>Concur</u> <u>SSO</u>, or navigate directly to the Travel Services page at <u>https://travel.uconn.edu</u>

### 2. PROFILE | PERSONAL INFORMATION

- Complete the **REQUIRED PROFILE** fields:
  - Home OR Work Phone
  - Date of Birth

**NOTE:** Confirm that the first, middle, and last names shown on your Concur Profile, appears exactly as these appear on the photo identification that you will be presenting at airport security.

- Work and Home Address | Confirm your Home Address information.
  - Update Home Address fields, when necessary
- Email Addresses | Verify your email address to automatically associate information forwarded from the verified email address to your Concur account.

□ Verify your uconn.edu email address

Enter the code (sent to your email) and click OK.

**NOTE:** Click **Save** from the Personal Information view of your Profile to successfully save all changes made to this section of your Profile.

## 3. PROFILE | DELEGATES

- Delegates | Delegates can help prepare, submit, preview, and (with appropriate permission to Concur) Approve Requests and Expense Reports on behalf of another user.
  - From the **Request Delegates** link, click **Add**.
  - Search for a UConn employee to grant
    Delegate permission to. Search for Susan
    Ruggiero.
  - Check off all available boxes to grant delegation access (see screenshot at bottom of this page) and then click Save.

**NOTE:** For details on how to add a delegate after you have completed the initial setup of your profile, refer to page 2 of these instructions. **Please ensure that you select Susan Ruggiero and give her all available permissions so she can enter information in Concur on your behalf.** 

| Re            | equest Dele                                                   | egate                        | 2S                                    |                            |                      |                    |                |                       |                             |                             |
|---------------|---------------------------------------------------------------|------------------------------|---------------------------------------|----------------------------|----------------------|--------------------|----------------|-----------------------|-----------------------------|-----------------------------|
| Dele          | egates Delegate For                                           |                              |                                       |                            |                      |                    |                |                       |                             |                             |
| A             | dd Save Delete                                                |                              |                                       |                            |                      |                    |                |                       |                             |                             |
| Deleg         | ates are employees who are a                                  | allowed to p                 | erform work on b                      | ehalf of other em          | ployees.             |                    |                |                       |                             |                             |
| You n<br>Expe | nay assign a temporary approv<br>nse and Request share delega | ver for a ma<br>ites. By ass | ximum of 120 day<br>igning permissior | ys.<br>ns to a delegate, y | /ou are assignin     | g permissions f    | or Expense an  | d Request.            |                             |                             |
|               | Name                                                          | Can<br>Prepare               | Can Submit<br>Reports                 | Can Submit<br>Requests     | Can View<br>Receipts | Receives<br>Emails | Can<br>Approve | Can Approve Temporary | Can Preview For<br>Approver | Receives<br>Approval Emails |
|               | Ruggiero, Susan                                               |                              |                                       |                            |                      |                    | 0              |                       | 2                           |                             |

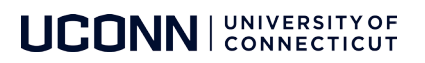

# CONCUR | ADDING A DELEGATE

Profile Personal In

Your Information

Personal Information Company Information

Contact Information Email Addresses Emergency Contact

Credit Cards

Travel Settings Travel Preferences

International Travel Frequent-Traveler Prog Assistants/Arrangers Request Settings Request Information Request Delegates

Request Approvers

Favorite Attendees

## **OVERVIEW**

A Delegate is an individual designated in Concur to assist with tasks such as: creating and submitting Travel Requests, creating Expense and Company Billed Statement Reports, approving Travel Requests and approving Expense and Company Billed Statement Reports on behalf of another Concur user.

## HOW TO ADD A DELEGATE

Below is a list of the steps you will take in your Concur profile to add a preparer or approver delegate.

- 1. Navigate to any web browser.
- Access Concur by clicking on the following: <u>Concur SSO</u>.
- From the Concur homepage, click Profile and then click Profile Settings.

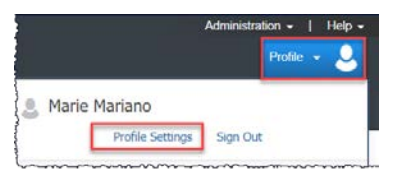

- 4. On the left of your screen select Request Delegates.
- 5. Click Add and then type in your search information.
- 6. Once the name you are searching for appears, verify all the information is correct. *A filtered dropdown list of matching names displays.*
- 7. Click on the desired name in the dropdown.

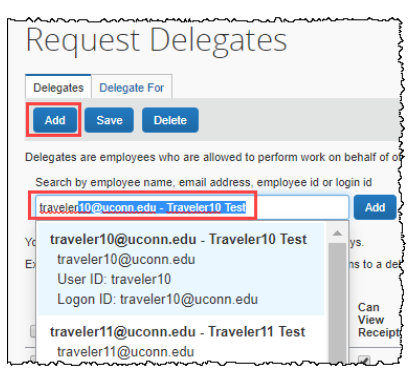

8. Click the check boxes to assign the permission you would like to give to each delegate.

|       |   | Name                                   | Can<br>Prepare | Can<br>Submit<br>Reports | Can<br>Subm<br>Reque | Can<br>it View<br>ests Receipts        | Receives<br>Emails |                                        |
|-------|---|----------------------------------------|----------------|--------------------------|----------------------|----------------------------------------|--------------------|----------------------------------------|
|       |   | Test, Default<br>Approver              |                |                          |                      |                                        |                    |                                        |
|       |   | approver@uconn.edu                     |                | 4                        | 2                    |                                        | Can                | Dogojuga                               |
| **~~* | , | ~~~~~~~~~~~~~~~~~~~~~~~~~~~~~~~~~~~~~~ | ~~~~~          | ~~~~<br>{                | Can<br>Approve       | Can Approve<br>Temporary               | For<br>Approver    | Approval<br>Emails                     |
|       |   |                                        |                | 1                        | <b>v</b>             |                                        |                    |                                        |
|       |   |                                        |                | 2                        |                      | ~~~~~~~~~~~~~~~~~~~~~~~~~~~~~~~~~~~~~~ |                    | ~~~~~~~~~~~~~~~~~~~~~~~~~~~~~~~~~~~~~~ |

9. Click Save. Once you click **Save**, the next time your delegate logs into Concur, they will be able to act as your delegate and perform the tasks you have granted them permission for.